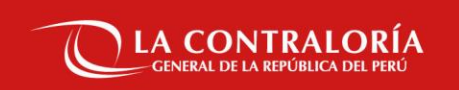

# CAPACITACIÓN SOBRE APLICATIVO FIRMA PERÚ DESKTOP

SUBGERENCIA DE GOBIERNO DIGITAL

DICIEMBRE DE 2022

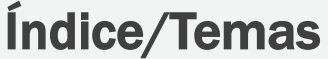

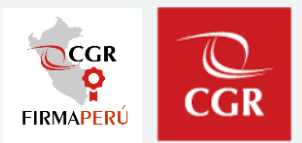

#### 1. Firma Perú.

- a) Conceptos Básicos
- b) Uso del Aplicativo Firma Perú
- c) Demostración del Aplicativo Firma Perú.
- d) Errores mas comunes al usar el aplicativo.
- e) Segmento para preguntas y respuestas.

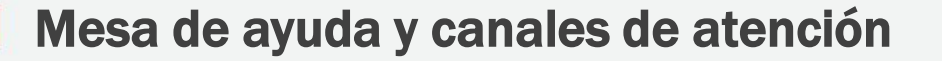

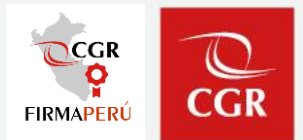

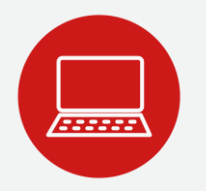

#### MESA DE AYUDA Y CANALES DE ATENCIÓN

Envíe su consulta o solicite ayuda sobre incidencias, adjuntando un pantallazo y un número de contacto:

#### Desde el Portal de Atención:

✓ <a href="https://aplicativoscgr.contraloria.gob.pe/proactivanet/portal/">https://aplicativoscgr.contraloria.gob.pe/proactivanet/portal/</a>

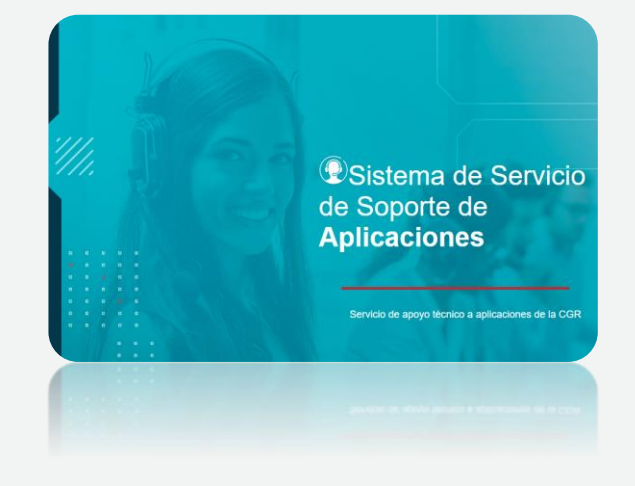

# Firma Perú Desktop

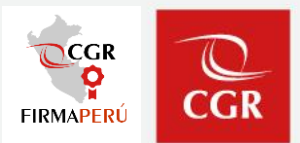

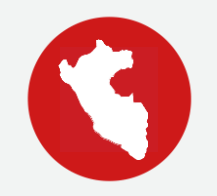

### ¿QUÉ ES FIRMA PERÚ?

- El software Firma Perú permite firmar digitalmente documentos electrónicos en formato pdf, dotándolos de valor legal y de garantías de autencididad e integridad
- Además permite la verificación del estado de las firmas digitales en documentos pdf
- Propiedad de la Contraloría General de la República
- Patentado y acreditado por Indecopi, con valor legal en el marco de la ley de firmas y certificados digitales

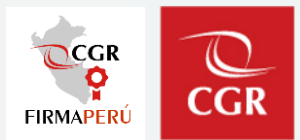

#### TIPOS DE SOFTWARE FIRMA PERU

#### Software Firma Perú Desktop:

Aplicación que luego de instalado tiene un icono de acceso directo desde el escritorio y permite firmar o visar cualquier documento en formato pdf.

Software cliente firma perú:

Software que se instala para el correcto funcionamiento del SGD y se muestra en el área de notificación del sistema operativo cuando estamos usando el SGD.

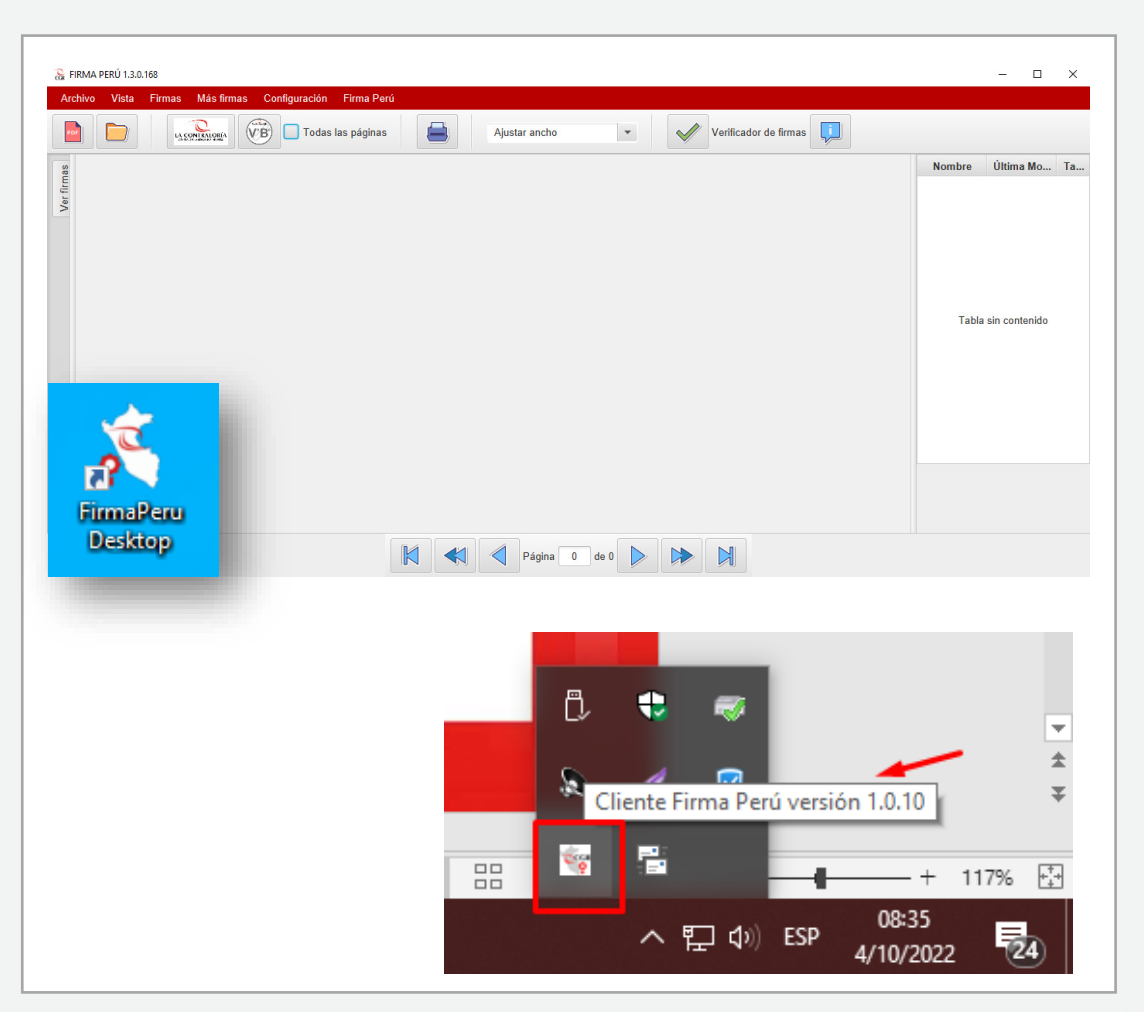

Firma Perú Desktop - Conceptos Básicos

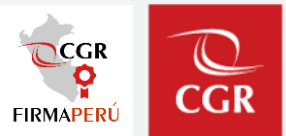

REPRESENTACIÓN GRÁFICA DE LA FIRMA DIGITAL Y VISTO BUENO

La firma digital se visualizará de la siguiente manera

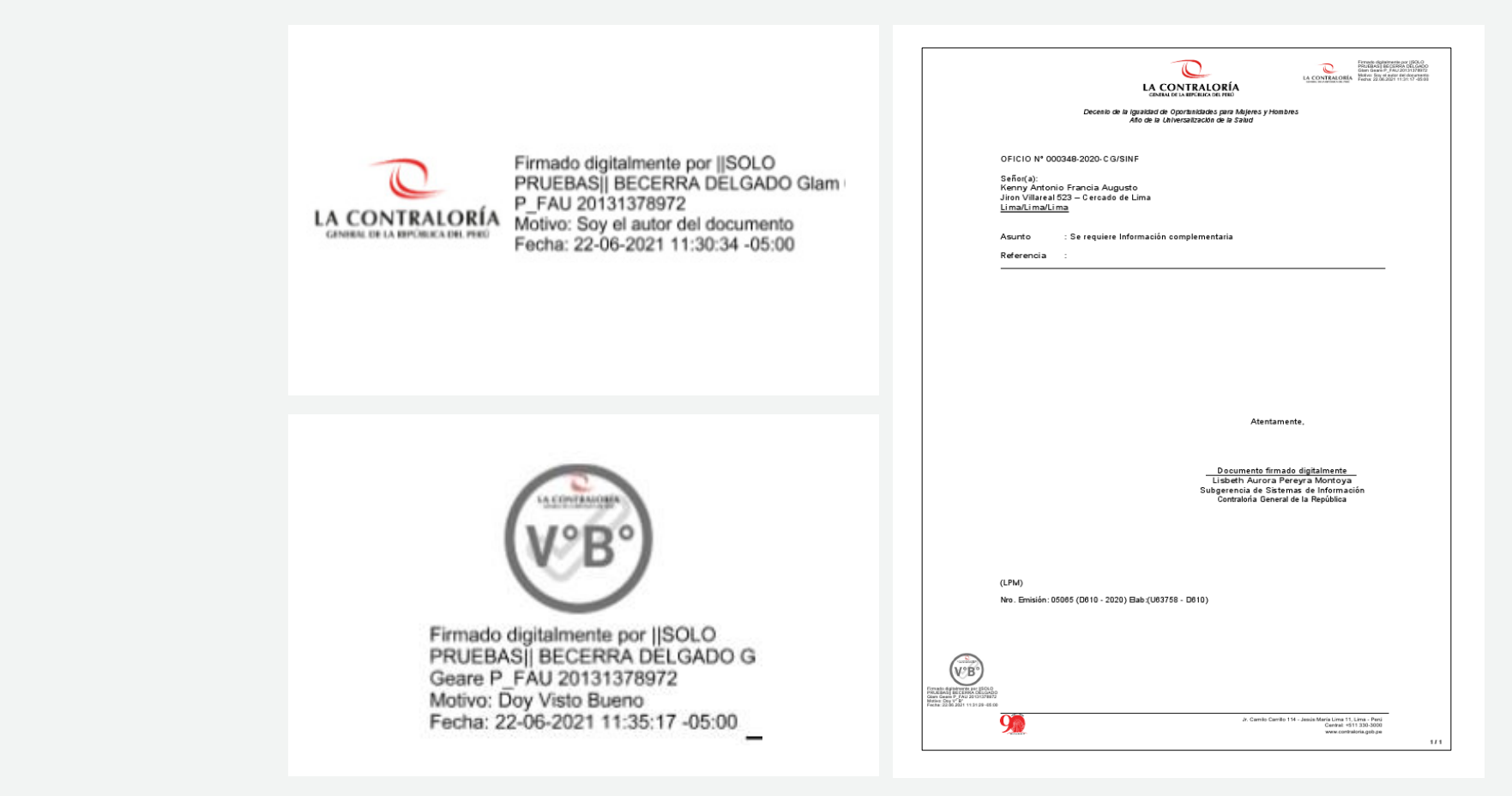

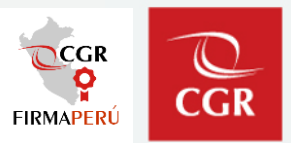

#### Consideraciones

- No se debe editar el documento PDF luego de ser firmado digitalmente.
- Toda acción de edición, unión o cortado de un documento PDF, se debe realizar antes de ser firmado digitalmente.

#### Recuerda:

Si editas el documento PDF o utilizar algún aplicativo para unirlo con otro PDF, estas anulando la validez de la firma digital en un documento FIRMADO DIGITALMENTE.

| LA CONTRALORÍA                                                                                                    | 5.03 |
|----------------------------------------------------------------------------------------------------|------|
| ciona de La resultaria de La receixa de reixo<br>Decenio de la igualizada de Oportanizadores para Maljeres y Hombres<br>Año de la Chiversalización de la Salad                                                        |      |
| OFICIO Nº 000348-2020- C G/SINF                                                                                                    |      |
| Seño(a):<br>Kenny Antonio Francia Augusto<br>Jiron Villareal 523 — Cercado de Lima<br><u>Lima/Lima/Lima</u>                                                                                                    |      |
| Asunto : Se requiere Información complementaria                                                                                                    |      |
| Referencia :                                                                                                    |      |
|                                                                                                    |      |
|                                                                                                    |      |
|                                                                                                    |      |
|                                                                                                    |      |
|                                                                                                    |      |
|                                                                                                    |      |
|                                                                                                    |      |
| Atentamente,                                                                                                    |      |
| Atentamente,                                                                                                    |      |
| Atentamente,<br>                                                                                                    |      |
| Atentamente,<br><u>Documento firmado digitalmente</u><br>Lisbeth Aurora Pereyra Montoya<br>Subgerencia de Satemas de Información<br>Controloría General de la República                                               |      |
| Atentamente,<br><u>Documento firmado digitalmente</u><br>Lisbeth Aurora Peregra Montoya<br>Subgerencia de Satemas de Información<br>Controloría General de la República                                               |      |
| Atentamente,<br><u>Documento firmado digitalmente</u><br>Lisbeth Aurora Peregra Montoya<br>Subgerencia de Sistemas de información<br>Contratoria General de la República                                              |      |
| Atentamente,<br><u>Documento firmado digitalmente</u><br>Lisbeth Aurora Pereyra Montoya<br>Subgetencia de Sistemas de información<br>Contrainte General de la República<br>(LFM)                                      |      |
| Lisbeth Aurora Pereyra Morifoya<br>Lisbeth Aurora Pereyra Morifoya<br>Subgetencia de Sistemas de información<br>Contrainte General de la República<br>(LFM)<br>Nro. Emisión: 05005 (0610 - 2020) Bab (U63758 - D610)  |      |
| Lisbeth Aurora Pereyra Morifoya<br>Lisbeth Aurora Pereyra Morifoya<br>Subgetencia de Sistemas de información<br>Contrainte General de la República<br>(LFM)<br>Nro. Emisión: 05005 (0610 - 2020) Bab (U62759 - D610)  |      |
| Lisbeth Aurora Pereyra Montoya<br>Lisbeth Aurora Pereyra Montoya<br>Subgerencia de Statema de Información<br>Centraloría General de La República<br>(LFM)<br>Nro. Emisión: 05005 (0010 - 2020) Bab (U03758 - D010)    |      |
| Lisbeth Aurora Pereyra Montoya<br>Lisbeth Aurora Pereyra Montoya<br>Subgerencia de Statemas de Información<br>Centraloría General de la República<br>(LFM)<br>Nro . Emisión: 15565 (D010 - 2020) Elab (U63758 - D010) |      |
| Lisbeth Aurora Pereyra Montoya<br>Lisbeth Aurora Pereyra Montoya<br>Subgerencia de Statemas de Indremación<br>Contraloría General de la República                                                                     |      |

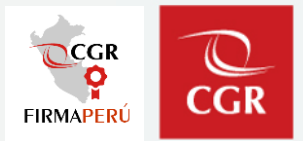

#### INSTALADORES FIRMA PERÚ

http://doc.contraloria.gob.pe/sgd/

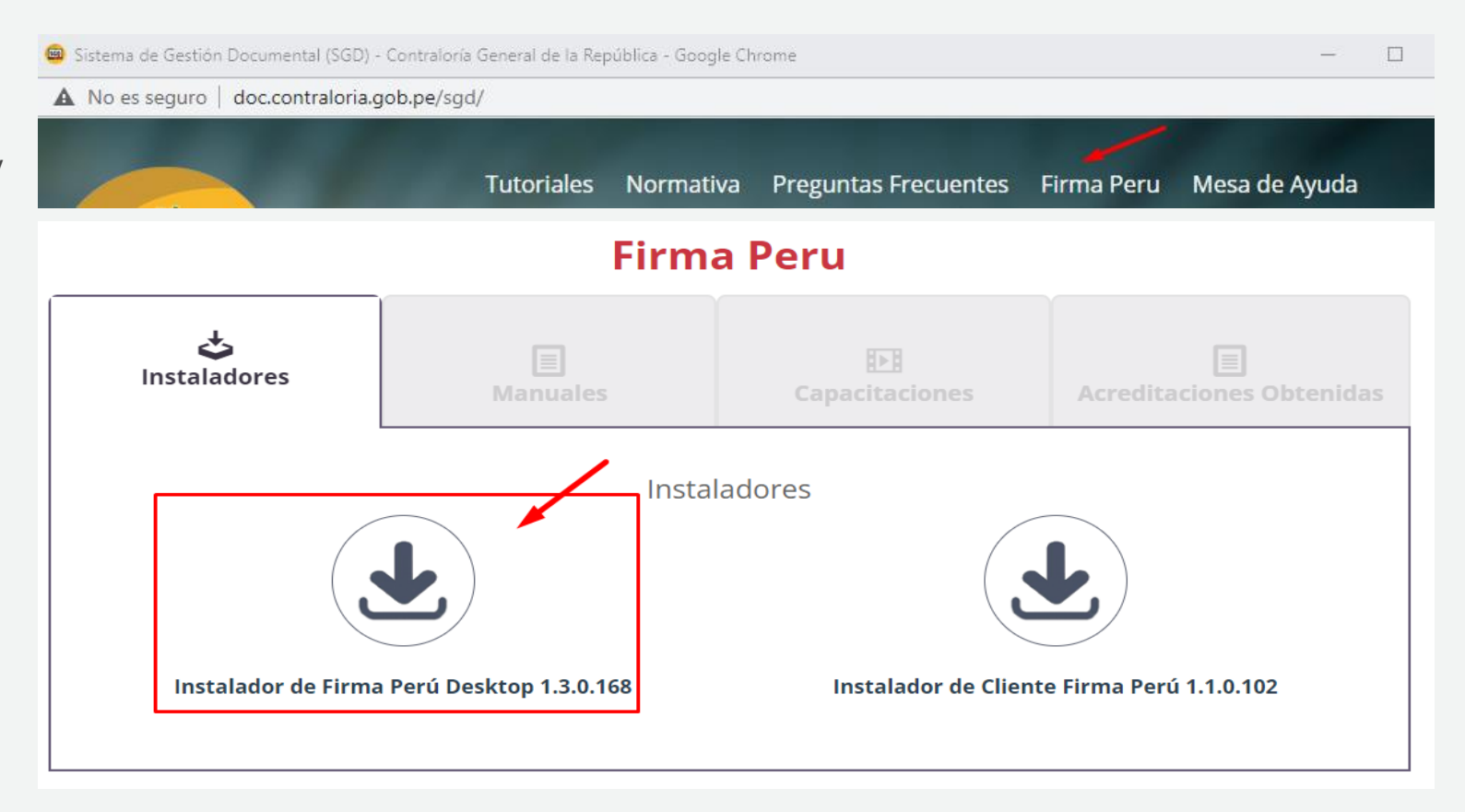

### Uso del aplicativo FirmaPerú Desktop

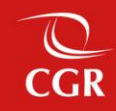

Uso del aplicativo FirmaPerú Desktop

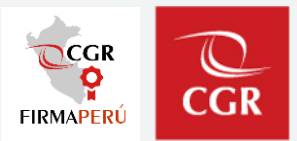

#### ABRIR EL APLICATIVO FIRMAPERU DESKTOP

Buscamos el ícono del aplicativo FirmaPerú en nuestro escritorio y le damos doble clic para abrirlo.

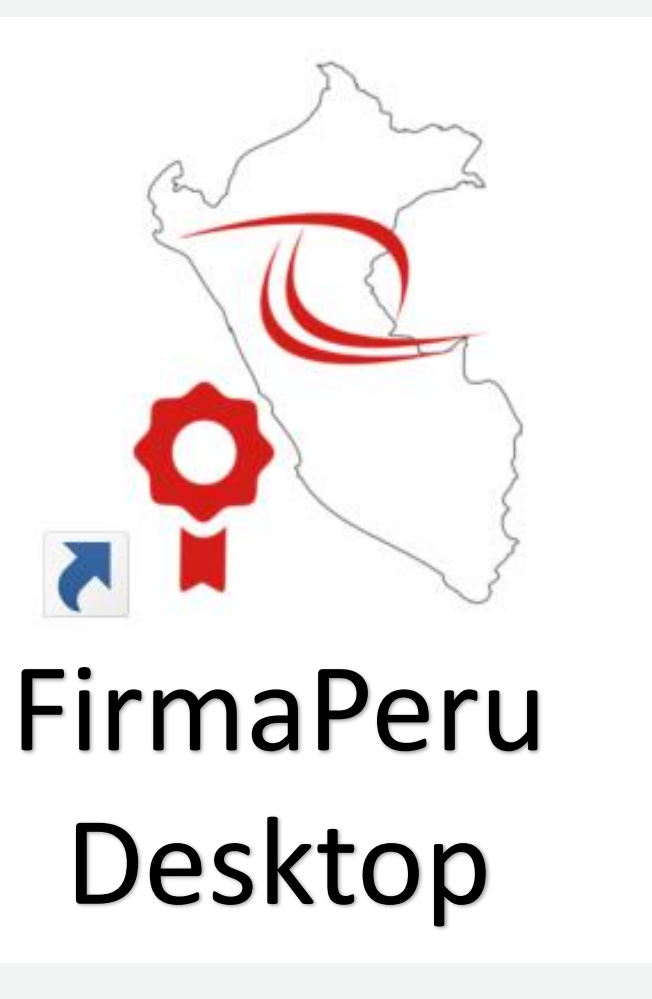

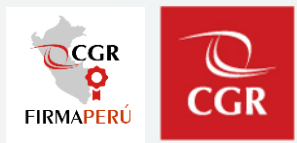

INTERFAZ GRÁFICA DEL APLICATIVO FIRMAPERU DESKTOP

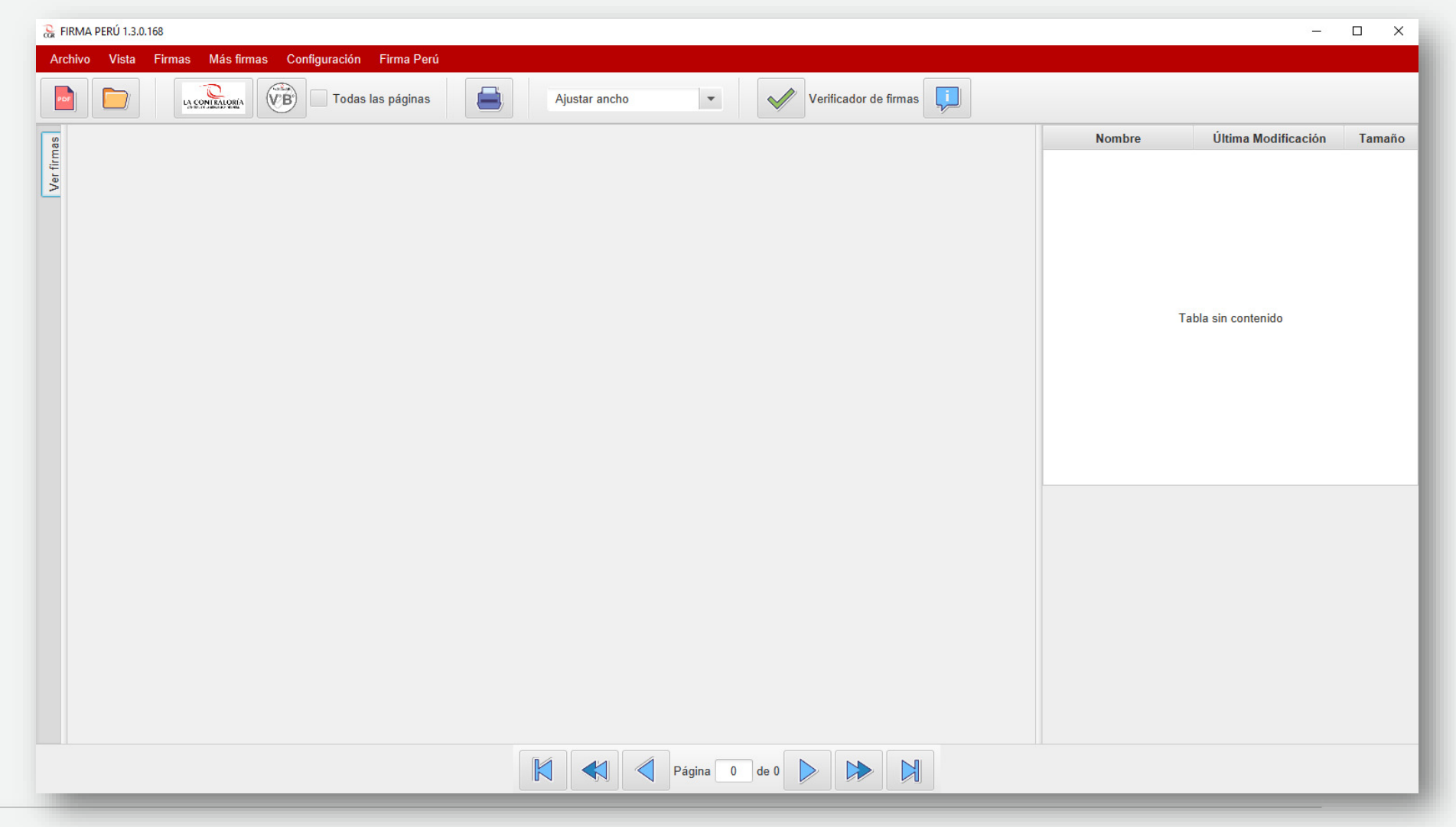

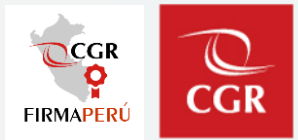

#### Menú de Herramientas **DESCRIPCIÓN** FIRMA PERÚ 1.3.0.168 D:\Archivos Prueba\Documento\_Prueba\_Informe.pdf – 🗆 🗙 **DE LA** Archivo Vista Firmas Más firmas Configuración Firma Perú **INTERFAZ** LA CONTRALORIA (VB) Todas las páginas POF Verificador de firmas Ajustar ancho -**GRÁFICA DEL** Firmas Nombre Última Modificación Tamaño Fecha y hora de verificación: 07/11/2022 17:39 -05:00 22/08/2021 18:29:48 185Kb Documento Prueb... No se encontraron firmas en el documento Ver Barra de **APLICATIVO** acceso **FIRMAPERÚ** directo a las Herramientas DESKTOP LA CONTRALORÍA GENERAL DE LA REPL'IRLICA DEL PERL del PDF DOCUMENTO DE PRUEBA abierto para NOMBRE DE LA SUBGERENCIA O la firma. Verificador UNIDAD ORGÁNICA de Firma Digital **INFORME PREVIO N° XXX-2018-XX/XXX** TITULO DEL INFORME Página 1 de 13 Documento Botones de PDF abierto Navegación de Páginas

#### Firma Perú Desktop – Uso del Aplicativo

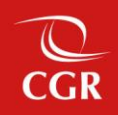

# Demostración del Aplicativo Firma Perú Desktop

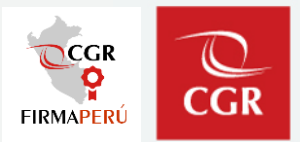

#### **Errores más comunes:**

- Editar el documento una vez firmado.
- □ Unir un documento firmado y emitido del SGD con otro PDF.
- Descargar correctamente los archivos PDF que recibimos, no usar opción Imprimir luego de firmados digitalmente (Desde Navegador o Aplicación visor de PDF).
- Firmar digitalmente un documento firmado manualmente (No mezclar).

### Espacio para preguntas y respuestas

Firma Perú Desktop – Uso del Aplicativo

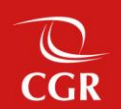

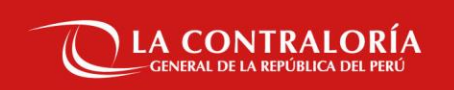

### Gracias